## **PeopleSoft Self Service Instructions**

1) Log on to the Agora Portal using your username and password at services.bc.edu

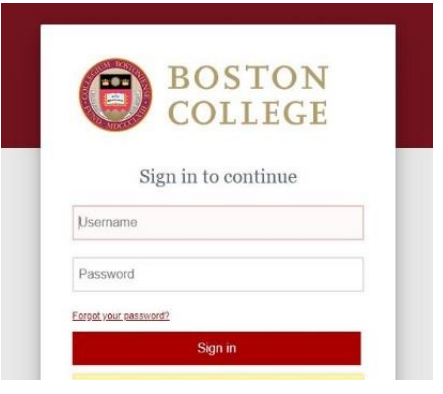

2) Once logged into the Agora Portal find the Human Resources Section and enter the PeopleSoft Human Resource Services Tab. You will need to use the BC 2-Step Verification to enter PeopleSoft and if off-campus you will need to be connected to the Eagle VPN \*\*If you are having trouble with the 2-Step Verification or VPN contact the Help Desk at 617-552-4357

\*\* If you do not see Human Resources you are not active in the system yet

| Human Resources                                            |  |
|------------------------------------------------------------|--|
| Healthy You 🗷                                              |  |
| Management / Applicant Job Center / Job<br>Opportunities 🖸 |  |
| PeopleSoft Human Resource Services 🗹                       |  |

 In PeopleSoft click on the Self Service link where you can then view your paychecks and W-2 along with update your direct deposit and tax withholdings

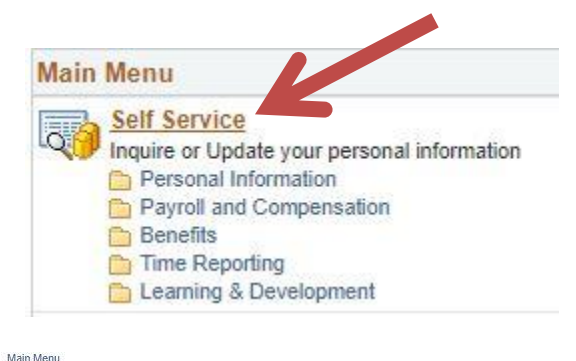

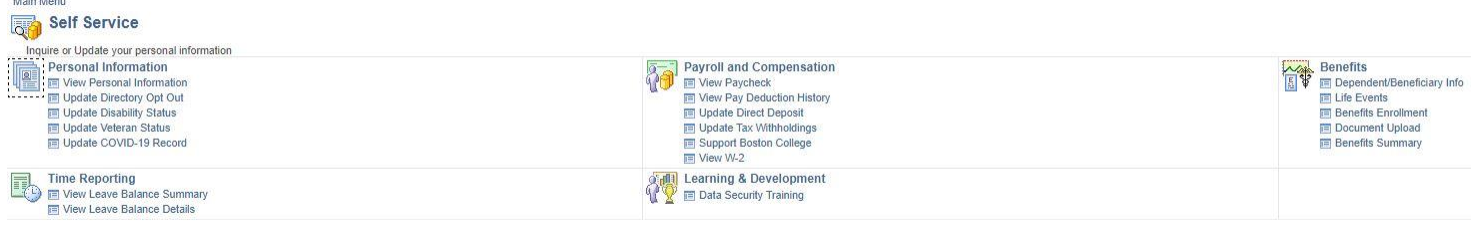